## Настройка соединения

Теперь необходимо создать подключение для входа в сеть Интернет. Для создания подключения войдите в меню «Пуск» - «Сетевые подключения».

Далее выберите «Файл» - «Новое подключение». В появившемся окне нажмите кнопку «Далее» (рис. 1).

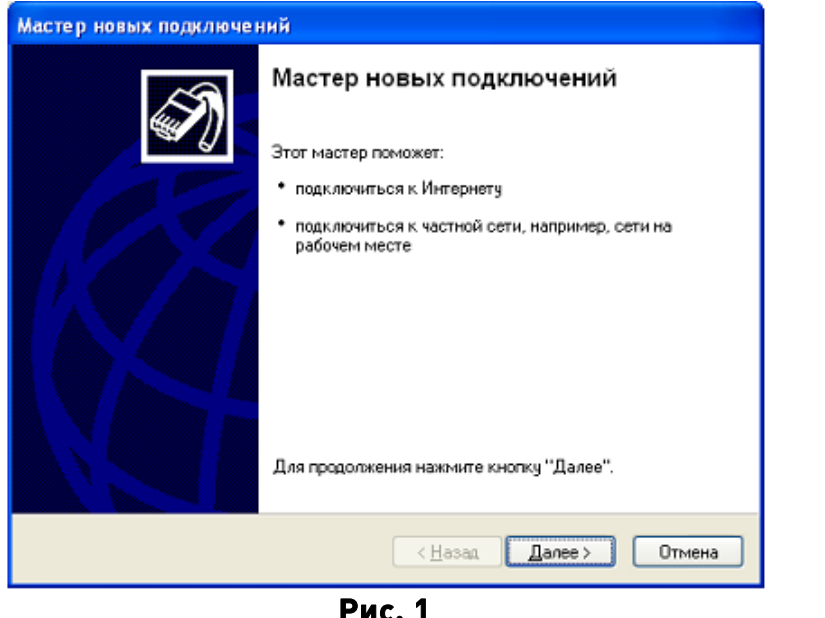

Рис. і Выберите пункт «Подключить к Интернету» и нажмите кнопку «Далее»

## (рис. 2).

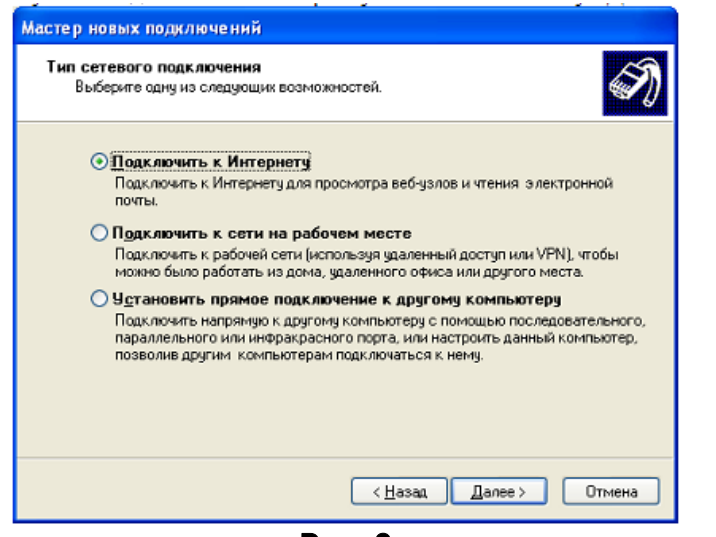

Выберите пункт «Установить подключение вручную» и нажмите кнопку «Далее» (рис. 3)

| Мастер новых подключений                                                                                                    |
|----------------------------------------------------------------------------------------------------|
| Идет подготовка<br>Мастер готовится к настройке подключения к Интернету.                                                                                                    |
| Каким образом подключиться к Интернету?<br>Выбрать из списка поставщиков услуг Интернета<br>Установить подключение вручную<br>Потребуется имя пользователя, пароль и номер телефона поставщика<br>услуг Интернета. Если создается высокоскоростное соединение,<br>телефонный номер не требуется.<br>Использовать компакт-диск поставщика услуг Интернета |
| <ul> <li>Назад Далее &gt; Отмена</li> </ul>                                                                                                    |
|                                                                                                    |

Рис. 3

Выберите пункт «Через обычный модем» и нажмите кнопку «Далее» (Рис.

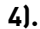

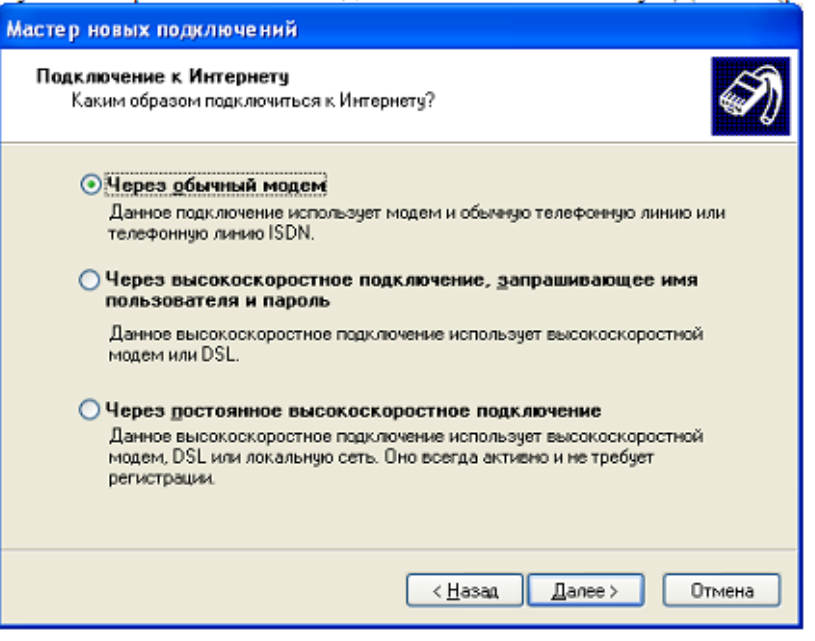

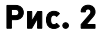

Рис. 4

Введите в поле любое имя (напр. IDC) и нажмите кнопку «Далее» (рис. 5).

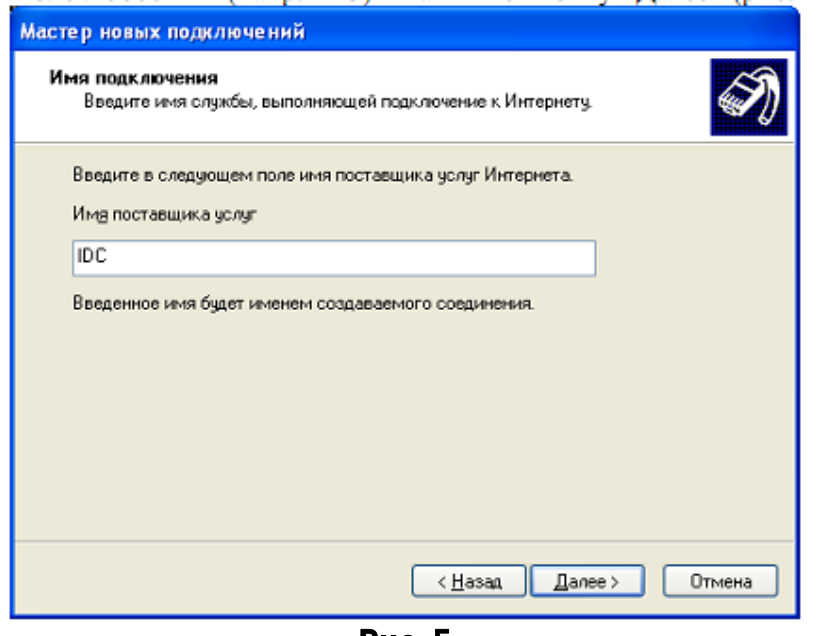

Рис. 5

В поле «Номер телефона» введите #777 и нажмите кнопку «Далее» (рис. 6).

| Вве | дите телефонный номер<br>Укажите телефонный ISP номер.                                                                                                    |
|-----|----------------------------------------------------------------------------------------------------|
| I   | Зведите номер телефона.                                                                                                    |
|     | Номер телефона:                                                                                                    |
|     | #777                                                                                                    |
|     | Возможно потребуется добавить "1", код региона или оба числа вместе.<br>Для проверки наберите комбинацию номера и кода на своем телефоне.<br>Комбинация подобрана правильно, если слышен звук модема. |
|     | Возможно потребуется добавить "1", код региона или оба числа вместе.<br>Для проверки наберите комбинацию номера и кода на своем телефоне.<br>Комбинация подобрана правильно, если слышен звук модема. |

В появившемся окне выберите доступность подключения «Для всех пользователей», либо «Только для меня» и нажмите кнопку «Далее».

В окне «Детали учетной записи в Интернете» оставьте все поля пустыми и нажмите кнопку «Далее» (рис. 7).

| Мастер новых подключен                                         | ний                                                                                                    |        |
|----------------------------------------------------------------|----------------------------------------------------------------------------------------------------|--------|
| <b>Детали учетной записи</b><br>Для учетной записи Ин          | в Интернете<br>тернета потребуется имя учетной записи и пароль.                                        | I)     |
| Введите имя и пароль д<br>храните в безопасном м<br>сведения.) | ля учетной записи поставщика услуг Интернета, запи<br>иесте. (Обратитесь к поставщику, если забыли эти | шите и |
| Имя пользователя:                                              |                                                                                                    |        |
| Пароль:                                                        |                                                                                                    |        |
| Подтверждение:                                                 |                                                                                                    |        |
| 📃 Сделать <u>э</u> то подклю                                   | чение подключением к Интернету по умолчанию                                                            |        |
|                                                                | ( <u>H</u> asaa, <u>D</u> anee) On                                                                     | мена   |

Рис. 7

Поставьте галочку в пункте «Добавить ярлык подключения на рабочий стол» и нажмите кнопку «Готово» (рис. 8).

| Мастер новых подключений                                                                                                    |  |  |
|----------------------------------------------------------------------------------------------------|--|--|
| Завершение работы мастера<br>новых подключений<br>Успешно завершено создание следующего подключения:<br>IDC<br>После создания данное подключения будет<br>сохранено в папке "Сетевые подключения".<br>Обавить должи подключения на рабочий стол<br>Чтобы создать подключение и закрыть этот мастер,<br>шелкните кнопки "Готово". |  |  |
| <ul> <li>К. <u>Н</u>азад Готово Отмена</li> </ul>                                                                                                    |  |  |
|                                                                                                    |  |  |

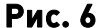

В окне «Подключение к ...» нажмите кнопку «Вызов» (рис. 9).

| одключени                      | не к IDC                                              |          |
|--------------------------------|-------------------------------------------------------|----------|
| 0                              |                                                       |          |
| Тодьзователь<br>]ароль:        |                                                       |          |
| Сокранято<br>Этолько<br>Для ло | ь имя пользователя и<br>для меня<br>бого пользователя | пароль:  |
| <u>Н</u> абрать:               | #777                                                  | <b>v</b> |
|                                |                                                       |          |

Рис. 9

Для дальнейшего подключения к сети Интернет с использованием модема достаточно нажать созданный ярлык на Вашем рабочем столе.

Проверка статистики

Чтобы проверить статистику необходимо получить пароль. Для этого:

1.Зайдите на сайт wap.idknet.com

2.Выберите раздел "Сервис" -> "Статистика".

Полученный пароль и номер телефона в формате 779xxxxx укажите на странице http://newbill.idknet.com/inetmobile.php.

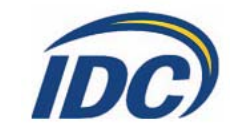

www.idknet.com